- 3-4 Microsoft Outlook 2010の設定方法
   ※『アカウント ID 通知書』をご用意下さい(P4 参照)。
   (1)電子メールアカウントの作成
- デスクトップ上の「スタート」から「すべてのプログラム」を選択し、「Microsoft Office」 をクリックし、「Microsoft Office Outlook 2010」をクリックするとスタートアップ ウィザードが自動的に始まります。

| Microsoft Outlook 2010 スタートアップ                                                   |  |
|----------------------------------------------------------------------------------|--|
| Microsoft Outlook 2010 スタートアップ ウィザードの指示に従って、Microsoft Outlook<br>2010 を設定してください。 |  |
| (E3/B)                                                                           |  |

「次へ(N) >」ボタンをクリックします。

■「アカウントの設定」ダイアログで「はい(Y)」を選択し、「次へ(N) >」ボタンをク リックします。

| アカウントの設定                                                                    |                          |   |
|-----------------------------------------------------------------------------|--------------------------|---|
| 電子メール アカウント                                                                 |                          | X |
| インターネット電子メール、Microsoft Exchange やその他の覚<br>Outlook を設定できます。電子メール アカウントを設定します | 『子メール サーバーに接続するように<br>か? |   |
| ●<br>(1)<br>(1)<br>(1)<br>(1)<br>(1)<br>(1)<br>(1)<br>(1)                   |                          |   |
|                                                                             |                          |   |
|                                                                             |                          |   |
|                                                                             |                          |   |
|                                                                             | < 戻る(B) 次へ(N)            |   |

■ 「新しいアカウントの追加」ダイアログでは以下のように設定します。

| 自動アカワント セットアップ<br>他の種類のサーバーに接続                | -1.4 ಕ.                                   | Ť, |
|-----------------------------------------------|-------------------------------------------|----|
| ◎ 電子メール アカウント( <u>A</u> )                     |                                           |    |
| 名前(⊻):                                        | 例: Eiji Yasuda                            |    |
| 電子メール アドレス(E):                                | 你∲ eiji@contoso.com                       |    |
| パスワード( <u>P</u> ):<br>パスワードの確認入力( <u>T</u> ): |                                           |    |
|                                               | インターネット サービス ノロハイターから提供されたパスリートを入力しくくたさい。 |    |
| © テキスト メッセージング (SI                            | NS)( <u>X</u> )                           |    |
| ◎ 自分で電子メールやその他                                | のサービスを使うための設定をする(手動設定)( <u>M</u> )        |    |

- 「自分で電子メールやその他のサービスを使うための設定をする(手動設定)(M)」を 選択し、「次へ(N) >」ボタンをクリックします。
- 「サービスの選択」ダイアログで「インターネット電子メール(T)」を選択し、「次へ(N) >」ボタンをクリックします。

| 新しいアカウントの追加                                                                                                    | ×    |
|----------------------------------------------------------------------------------------------------|------|
| サービスの選択                                                                                                    | ×    |
| <ul> <li>(1) クターネット電子メール(D)<br/>POP または IMAP サーバーに接続して、電子メール メッセージを送受信します。</li> <li>Microsoft Exchange または互換性のあるサードス(M)</li> </ul> |      |
| 接続して、電子メール メッセージ、予定表、連絡先、ファックス、およびボイス メール メッセージにアクセスします。     ● テキフト メッセージッガ (SMSY)                                                 |      |
| モバイル メッセージング サービスに接続します。                                                                                                    |      |
|                                                                                                    |      |
|                                                                                                    |      |
|                                                                                                    |      |
|                                                                                                    |      |
|                                                                                                    |      |
| 〈 戻る(B) (次へ(N) 〉 (キャ)                                                                                                    | 1211 |

■「インターネット電子メール設定」のダイアログでは以下のように設定します。

| ユーザー情報<br>名前(1):<br>電子メールアドレス(定):<br>サーバー情報<br>アカウントの種類(点):<br>受信メールサーバー(1):<br>送信メールサーバー(5MTP)(3<br>メールサーバーが中(5ペーが中をコリラ、<br>(2対応している場合には、) | Uまわり大郎<br>himawari@hm.aitai.ne.jp<br>pop.hm.aitai.ne.jp<br>auth.aitai.ne.jp<br>auth.aitai.ne.jp<br>kh報<br>himawari@hm.aitai.ne.jp<br>www.www.<br>パスワードを保存する(8)<br>(で保護されたパスワード認証(SPA) | <ul> <li>アカウント設定のテスト</li> <li>この画面小に体積総入力したら、アカウントのテストを行うことを<br/>おめいします。テストを実行するには【アガウント設定のテスト】を<br/>クリックします(ネットワークに接続されている必要があります)。</li> <li>アカウント設定のテスト(1)</li> <li>「たへ」ボタンをクリックしたらアカウント設定をテストす<br/>る(5)</li> <li>新しいクutlook データファイル(W)</li> <li>既存のOutlook データファイル(W)</li> <li>●駅(5)</li> </ul> |
|----------------------------------------------------------------------------------------------------|----------------------------------------------------------------------------------------------------|----------------------------------------------------------------------------------------------------|
|----------------------------------------------------------------------------------------------------|----------------------------------------------------------------------------------------------------|----------------------------------------------------------------------------------------------------|

| 表示名          | 入力内容                      |
|--------------|---------------------------|
| 名前           | ※任意の名前で構いません。             |
|              | 例)ひまわり太郎、㈱ひまわり            |
| 電子メール アドレス   | アカウント ID 通知書に記載されている      |
|              | メールアドレスを入力します。            |
| アカウントの種類     | ГРОРЗЈ                    |
| 受信メール サーバー   | アカウント ID 通知書に記載されている      |
|              | 受信サーバーを入力します。             |
|              | 例) pop.hm.aitai.ne.jp     |
| 送信メール サーバー   | アカウント ID 通知書に記載されている      |
|              | 送信サーバーを入力します。             |
|              | 例)auth.aitai.ne.jp        |
| アカウント名       | アカウント ID 通知書に記載されている      |
|              | <u>メールアドレス</u> を入力します。    |
|              | 例)himawari@hm.aitai.ne.jp |
| パスワード        | アカウント ID 通知書に記載されているパスワード |
| パスワードを保存する。  | チェックを入れる                  |
| 「メールサーバーがセキュ | ∟リティで保護されたパスワード認証 (SPA) に |
| 対応している場合には、ラ | チェックボックスをオンにしてください」       |
| チェックなし       |                           |

以外の枠内は任意となります。

入力後、「詳細設定(M)...」ボタンをクリックします。

| - | インターネット電子メール設定                                      |
|---|-----------------------------------------------------|
|   | 全般     送信サーバー     接続     詳細設定                       |
|   | ☑ 送信サーバー (SMTP) は認証が必要(○)                           |
|   | ◎ 受信メールサーバーと同じ設定を使用する(U):                           |
|   | アカウント名(1):                                          |
|   | パスワード(D):                                           |
|   | バスワードを1米存する(R)<br>セキュリティで保護されたパスワード認証 (SPA) (こ対応(Q) |
|   | ○ メールを送信する前に受信メール サーバー(こログオンする(1)                   |
|   |                                                     |
|   |                                                     |
|   |                                                     |
|   |                                                     |
|   |                                                     |
|   |                                                     |
|   | OK キャンセル                                            |

| 表示名                  | 入力内容     |
|----------------------|----------|
| 送信サーバー(SMTP)は認証が必要   | チェックを入れる |
| 受信メール サーバーと同じ設定を使用する | チェックを入れる |

■「詳細設定」タブをクリックし、以下のように設定します。

| インターネット電子メール設定                               |
|----------------------------------------------|
| 全般 送信サーバー 接続 詳細設定                            |
| サーバーのボート番号                                   |
| 受信サーバー (POP3)(1): 110 標準設定( <u>D</u> )       |
| <u>このサーバーは暗号化された接続</u> (SSL) が必要( <u>E</u> ) |
| 送信サーバー (SMTP)( <u>O</u> ): 587               |
| 使用する暗号化接続の種類(C): なし                          |
| サーバーのタイムアウト(ゴ)                               |
| 短い                                           |
| <u>配信</u>                                    |
| □ サーバーにメッセージのコピーを置く(_)                       |
| ✓サーバーから削除する(R) 14 → 日後                       |
| □ 頂川除済みアイテム] から削除されたら、サーバーから削除(M)            |
|                                              |
|                                              |
|                                              |
|                                              |
| <u> </u>                                     |

| 表示名           | 入力内容                   |
|---------------|------------------------|
| 受信サーバー (POP3) | 110                    |
| 送信サーバー (SMTP) | 587                    |
| 使用する暗号化接続の種類  | なし                     |
| サーバーにメッセージの   | 1 つの端末のみで受信する場合はチェックなし |
| コピーを置く        | 複数の端末(スマホ、タブレット等)で受信する |
|               | 場合はチェックをいれる。           |
| サーバーから削除する    | 受信した日から削除する日数          |

以外の枠内は任意となります。

入力しましたら、OK ボタンをクリックします。

「新しいアカウントの追加」に戻りますので、「次へ(N)>」をクリックします。

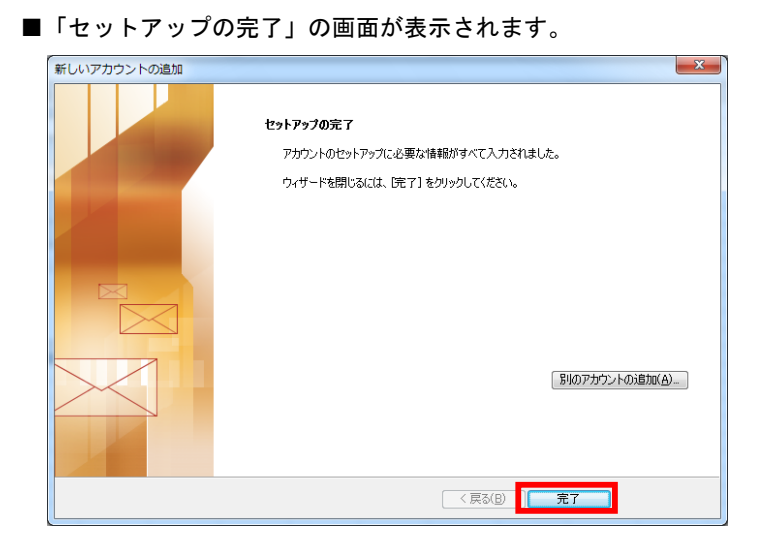

「完了」ボタンをクリックし、電子メールアカウントの作成を終了します。

(2) 電子メールアカウントの設定確認

※既に設定した値を変更する場合も以下の手順となります。

■ 「Microsoft Office Outlook」の左上メニュー「ファイル」内の情報欄、アカウント 設定のボタンにある「アカウント設定(A)...」を選択します。

| <mark>@ ≓.∞</mark> ]÷     | himawari@hm.aitai.ne.jp (1)                                                                              | - Microso |
|---------------------------|----------------------------------------------------------------------------------------------------|-----------|
| <sup>ファイル</sup> ←①クリ      | リック素示                                                                                                    |           |
| 図、石町を付けて休存<br>図 添付ファイルの保存 | アカウント情報                                                                                                  |           |
| 情報                        | himawari@hm.aitai.ne.jp<br>POP/SMTP                                                                      | •         |
| 開く                        | 🕈 アカウントの追加                                                                                               |           |
| 印刷                        | アカウント設定                                                                                                  |           |
| ヘルプ                       | ● ②クリック 別の接続を構成します。                                                                                      |           |
| 🗟 オプション                   |                                                                                                    |           |
| 🗙 終了                      | アカウント設定(A)<br>アカウントと訪加または削除するか、<br>既存の接続設定を変更します。<br>別除済のゲイオムの元主削除や強埋を利用して、メール水ックスのサイ<br>パレーンアップ<br>ツールマ |           |

■ 「アカウント設定」画面より、設定を確認したいアカウントを選択し変更をクリック。

| アカウント設定                                                                                                    |       |
|----------------------------------------------------------------------------------------------------|-------|
| 電子メール アカウント<br>アカウントを追加または削除できます。また、アカウントを選択してその設定を変更できます。                                                              |       |
| 電子メール データファイル RSS フィード Share Prive 12 1 (1) クラーム マテキ 公開予定表 アドレス帳<br>新規(1) ※ 修順(E) - 雪 変更(A) - ・ 2 クリック ・ ・              |       |
|                                                                                                    | ①クリック |
|                                                                                                    |       |
|                                                                                                    |       |
| 違択したアカウントでは、新しいメッセージを次の場所に配信します:                                                                                        |       |
| <u>フォルターの変更(b)</u> himawarn@hm.aitai.ne.jp¥受信トレイ<br>データファイル: D¥UsersWhimawari¥.¥Outlook ファイル¥himawari@hm.aitai.ne.jppst |       |
|                                                                                                    |       |
|                                                                                                    |       |

■「アカウントの変更」ダイアログで入力内容を確認し、「詳細設定(M)」ボタンを クリックします。

| 7. H. H. 19         |                         | コナウン し 読 今 の ニコ し                                                 |
|---------------------|-------------------------|-------------------------------------------------------------------|
| ユーサー 情報             |                         | アカリント設定のテスト                                                       |
| 名前(Y):              | ひまわり太郎                  | この画面内に情報を入力したら、アカウントのテストを行うことを<br>お知めします。テストを実行する(ご生成力の)と設定のテスト)を |
| 電子メール アドレス(E):      | himawari@hm.aitai.ne.jp | クリックします(ネットワークに接続されている必要があります)。                                   |
| サーバー情報              | ·                       |                                                                   |
| アカウントの種類(A):        | POP3                    | アカワント設定のテスト(工)                                                    |
| 受信メール サーバー(I):      | pop.hm.aitai.ne.ip      | ☑ [次へ] ボタンをクリックしたらアカウント設定をテストす<br>ろ(4)                            |
| 送信メール サーバー (SMTP)(Q | ) auth.aitai.ne.ip      | 新しいメッセージの配信先:                                                     |
| メール サーバーへのログオン      | 情報                      | ◎ 新しい Outlook データファイル(W)                                          |
| アカウント名(い):          | himawari@hm aitai no in | ○ 既存の Outlook データファイル(公)                                          |
|                     | nimawangnim.altai.ne.jp |                                                                   |
| 149-P@:             | *******                 |                                                                   |
| <b>V</b> .          | パスワードを保存する(R)           |                                                                   |
| シールサーバーがセキュリテ       | rで保護されたパスワード認証 (SPA)    |                                                                   |
| に対応している場合には、チ       | ・ェック ホックスをオンにしてください(Q)  | IIY 新聞 (M)                                                        |

| 表示名                                 | 入力内容                      |  |
|-------------------------------------|---------------------------|--|
| 名前                                  | ※任意の名前で構いません。             |  |
|                                     | 例)ひまわり太郎 (㈱ひまわり           |  |
| 電子メール アドレス                          | アカウント ID 通知書に記載されている      |  |
|                                     | メールアドレスを入力します。            |  |
| アカウントの種類                            | ۲P0P3」                    |  |
| 受信メール サーバー                          | アカウント ID 通知書に記載されている      |  |
|                                     | 受信サーバーを入力します。             |  |
|                                     | 例) pop.hm.aitai.ne.jp     |  |
| 送信メール サーバ(SMTP)                     | アカウント ID 通知書に記載されている      |  |
|                                     | 送信サーバーを入力します。             |  |
|                                     | 例)auth.aitai.ne.jp        |  |
| アカウント名                              | アカウント ID 通知書に記載されている      |  |
|                                     | <u>メールアドレス</u> を入力します。    |  |
|                                     | 例)himawari@hm.aitai.ne.jp |  |
| パスワード                               | アカウント ID 通知書に記載されているパスワード |  |
| 「メールサーバーがセキュリティで保護されたパスワード認証 (SPA)に |                           |  |
| 対応している場合には、チェックボックスをオンにしてください。」     |                           |  |
| チェックなし                              |                           |  |

以外の枠内は任意となります。

<u>全て入力・確認ができましたら、「詳細設定」ボタンをクリックし、</u> 「送信サーバー」タブをクリックして下さい。 ■ 「送信サーバー」タブにて、以下のように設定されているか確認します。

| インターネット電子メール設定                   |
|----------------------------------|
| 全般 送信サーバー 続 詳細設定                 |
| <ul> <li></li></ul>              |
| アカウント名(N):                       |
| パスワード( <u>P</u> ):               |
|                                  |
| ◎ メールを送信する前に受信メール サーバーにログオンする(1) |
|                                  |
|                                  |
|                                  |
|                                  |
|                                  |
| OK \$*>\tr\                      |

| 表示名                 | 入力内容     |
|---------------------|----------|
| 送信サーバー(SMTP)は認証が必要  | チェックを入れる |
| 受信メールサーバーと同じ設定を使用する | チェックを入れる |

■ 「詳細設定」タブをクリックし、以下のように設定されているか確認します。

| インターネット電子メール設定                               |
|----------------------------------------------|
| 全般   送信サーバー   接続   詳細設定                      |
| サーバーのボート番号                                   |
| 受信サーバー (POP3)(D: 110 標準設定(D)                 |
| □このサーバーは暗号化された接続 (SSL) が必要(E)                |
| 送信サーバー (SMTP)( <u>O</u> ): 587               |
| 使用する暗号化接続の種類(C):                             |
| サーバーのタイムアウト(エ)                               |
| 短い                                           |
|                                              |
| 「リーハーにメッセーンの」とーを置いし<br>「サーバーから買服会する(B) 14 国後 |
| □ 間間金液 みアイテム1 から削縮金されたら、サーバーから削縮金(M)         |
|                                              |
|                                              |
|                                              |
|                                              |
| OK キャンセル                                     |

| 表示名           | 入力内容                   |
|---------------|------------------------|
| 受信サーバー (POP3) | 110                    |
| 送信サーバー (SMTP) | 587                    |
| 使用する暗号化接続の種類  | なし                     |
| サーバーにメッセージの   | 1つの端末のみで受信する場合はチェックなし  |
| コピーを置く        | 複数の端末(スマホ、タブレット等)で受信する |
|               | 場合はチェックをいれる。           |
| サーバーから削除する    | 受信した日から削除する日数          |

以外の枠内は任意となります。

「OK」ボタンをクリックして閉じます。

以上で設定終了です。